# <スイートインストーラーでMSIとパッチをまとめて配布す る>

注) このドキュメントは、InstallShield 2015 Premier Edition を基に作成しています。InstallShield 2015 以外のバージョンでは 設定名などが異なる場合もあります。

#### 概 要

スイート/ アドバンスト UI プロジェクトで、MSI パッケージとパッチをまとめて配布する方法について紹介します。

スイートインストーラーでのパッチの配信には、いくつかの注意点があります。

- .msp パッケージは、そのターゲットとなる .msi が存在していなくてはならないため、ターゲットシステムでアップグレードする製品の存在有無をチェックする必要がある
- スイートインストーラーでは、パッチ (.msp)のアンインストールはサポートされていない。 .msp を削除するには、ベースの .msi パッケージを削除する必要がある

このドキュメントでは、基本的なスイートプロジェクトの作成方法について紹介します。今回は、TestAppProduct(テストアプリケーション)の以下のバージョンを同時にインストールする設定を行います。

- TestAppProduct Ver.1.00.0000 ・・・MSI 形式インストーラー (フルメディア)
- TestAppProduct Ver.1.10.0000 ・・・MSP 形式インストーラー (パッチ)

#### A. スイートプロジェクトの作成と機能の追加

- 1. [ファイル] [新規作成] を選択し、 [共通] タブにて「スイート/アドバンスト UI プロジェクト」を選択して、新規プロ ジェクトを作成します。プロジェクト名は「TestAppMSIandPatch」として保存します
- 2. [インストール情報] [一般情報] の [全般] タブで基本的な設定を行い、「 [プログラムの追加と削除] エントリ の表示] を [いいえ] に設定します

| スタート ページ インストール デザイ:                  | <del>,</del>            |                                                           |
|---------------------------------------|-------------------------|-----------------------------------------------------------|
| □… (□) インストール情報                       | <b>₩ 4</b>              |                                                           |
| 一版 百報                                 | □ 全般                    |                                                           |
|                                       | プロジェクト ファイル名            | C:¥InstallShield 2015 プロジェクト¥TestAppMSIandPatch¥TestAppMS |
|                                       | スイート GUID               | {8B9ACFEA-78EA-40D3-AB64-53EBC902D724}                    |
| 「                                     | セットアップ言語                | 日本語                                                       |
|                                       | デフォルト言語                 | 日本語                                                       |
|                                       | 製品名                     | TestAppMSIandPatch                                        |
| ····································· | 製品バージョン                 | 1.00.0000                                                 |
|                                       | 田 終了条件                  | (条件)                                                      |
|                                       | □ プログラムの追加と削除           |                                                           |
|                                       | □ [プログラムの追加と削除] エントリの表示 | いいえ                                                       |
|                                       | アイコンの表示                 |                                                           |
|                                       | アイコン インデックスの表示          |                                                           |
|                                       | 変更ボタンを無効にする             | いいえ                                                       |
|                                       | 削除ボタンを無効にする             | いいえ                                                       |

パッチパッケージを含んでいる場合、スイートインストーラーの [変更] [修復]は動作しないため、スイートインストーラーの 製品エントリは作成しないようにします。

| - □ 🛅 インストール情報                        |  | TestApp 機能    |                         |  |  |  |  |
|---------------------------------------|--|---------------|-------------------------|--|--|--|--|
| ───────────────────────────────────── |  | □ 全般          |                         |  |  |  |  |
| 🖹 🛅 編成                                |  | 表示名           | {ID_STRING} テストアプリケーション |  |  |  |  |
|                                       |  | 記印            |                         |  |  |  |  |
| ┃                                     |  | 表示            | (まい)                    |  |  |  |  |
| 📄 🛅 動作とロジック                           |  | 17L           | 0                       |  |  |  |  |
| - 🕎 InstallScript                     |  | 条件            | (空白)                    |  |  |  |  |
| ┃                                     |  | リリース フラグ      |                         |  |  |  |  |
|                                       |  | UI 選択の変更を許可する | はい                      |  |  |  |  |
|                                       |  |               |                         |  |  |  |  |

3. 機能を作成し、機能の内部名は「TestApp」、 [表示名] は「テストアプリケーション」とします

## B. MSI パッケージの追加

スイート/アドバンスト UI プロジェクトに製品パッケージ (.msi) を追加します。 追加する.msi は TestAppProduct の Ver. 1.00.0000 の.msi パッケージです。

4. [編成] – [パッケージ] ビューを選択します。[パッケージ] を右クリックして [新しい Windows Installer パッケージ (.msi)] を選択し、TestAppProduct の.msi ファイルを指定します

| □ 🛅 インストール情報                  | 🖃 - 👔 🖄 | h_2)                                  |                |
|-------------------------------|---------|---------------------------------------|----------------|
| ────────────────────────      |         | 新しい Windows Installer パッケージ (.msi)(W) | 2.7            |
| □ (□ 編成                       |         | 新しい InstallScript パッケージ (.hdr)(I)     | 26             |
|                               |         | 新しいパッチ パッケージ (.msp)(P)                | <u>91</u>      |
| <ul> <li>         ・</li></ul> |         | 新しい実行可能パッケージ (.exe)(E)                | 行る             |
| InstallScript                 |         | 新しいサイドロード アプリケーション パッケージ (.appx)(A)   |                |
| 🥰 サボート ファイル                   |         |                                       | 1 <b>1 5</b> 7 |

[このパッケージのファイルを追加する] ダイアログで、適切なオプションを選択します

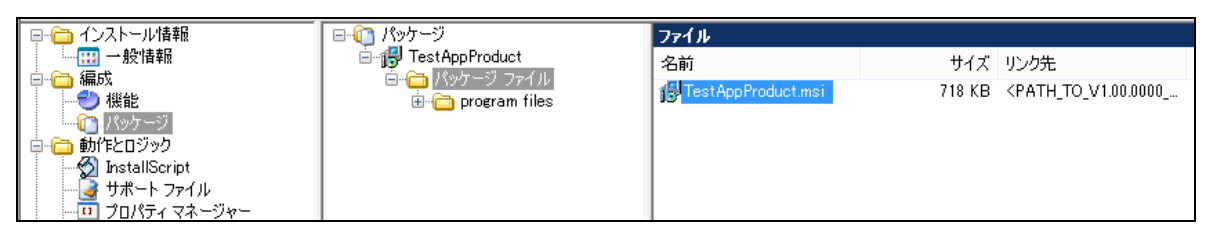

# C. MSP パッケージの追加

続いて、.msp パッケージを追加します。

追加する.msi は TestAppProduct の Ver. 1.1.0.0 の.msp パッケージです。

5. [パッケージ]を右クリックして [新しいパッチパッケージ (.msp)]を選択し、TestAppProductの Ver

1.10.0000 の.msp ファイルを指定します

| □                                    | - 🖃 🚺 🖊 | <u>ッケージ</u> | パッケージ                                 | _         |
|--------------------------------------|---------|-------------|---------------------------------------|-----------|
|                                      | ÷       | #           | 所しい Windows Installer パッケージ (.msi)(W) |           |
| □ <mark>(□)</mark> 編成                |         | ¥           | 折しい InstallScript パッケージ (.hdr)(I)     | 28<br>17  |
| パッケージ                                |         | #           | 所しいパッチ パッケージ (.msp)(P)                | 1         |
| │□- (□) 動作とロジック<br>                  |         | ¥           | 新しい実行可能パッケージ (.exe)(E)                | - 73<br>U |
| ──────────────────────────────────── |         | #           | 所しいサイドロード アプリケーション パッケージ (.appx)(A)   | ·を        |

[このパッケージのファイルを追加する] ダイアログでは、[何も追加しない] オプションを選択します

| □□ 🛅 インストール情報 | □                                                                         | ファイル                     |         |                                               |
|---------------|---------------------------------------------------------------------------|--------------------------|---------|-----------------------------------------------|
| 一般情報          | E TestAppProduct                                                          | 名前                       | サイズ     | リンク先                                          |
| □             | → 「パッケージ ファイル<br>→ ☆ program files<br>→ ② Patch Test App V110<br>↓ ☆ プァイル | Patch Test App V 110.msp | 20.0 KB | <path_to_patchtes< td=""></path_to_patchtes<> |

6. [共通] タブー [操作] の [インストール] を展開し、 [MSP コマンドライン] で、以下のコマンドラインを入力します MSP コマンドライン: REINSTALLMODE=omus REINSTALL=ALL

| Ξ | 操作                |                                  |
|---|-------------------|----------------------------------|
| Ξ | インストール            | はい                               |
|   | ターゲット             | PatchTestAppV110.msp             |
|   | MSP コマンドライン       | REINSTALLMODE=omus REINSTALL=ALL |
|   | MSP サイレント コマンドライン |                                  |
|   | 再起動の要求            | コンピューターの再起動を許可する                 |

7. .msp パッケージは、パッチを適用するターゲットとなる .msi が存在していなくてはならないため、ターゲットにアップデート する製品が存在するかチェックを行う必要があります

追加したパッチパッケージの [共通] タブで [対象条件] を追加します。 [対象条件] の右側 🐏 ボタンをクリックして、条件グループが追加されたら、 [条件グループ] に「Any」を指定します

| Ξ | 検出条件     | (条件) |
|---|----------|------|
|   | Any      | ▼ 4  |
|   | 対象条件     | All  |
|   | リリース フラグ | Any  |
| Ξ | 操作       | None |

8. 条件グループの右側 🐏 ボタンをクリックして、[条件チェックの種類]で[有効なパッケージ]を選択します

| Ξ | 対象条件                                    | (条件)               |                     |   |
|---|-----------------------------------------|--------------------|---------------------|---|
|   | Any                                     |                    |                     | - |
|   | Windows の機能                             | 0 定義済み             | All                 |   |
|   | リリース フラグ                                |                    |                     |   |
| Ξ | 操作                                      |                    | Any                 |   |
| Ð | インストール                                  | はい                 | None                |   |
| Ξ | 1421                                    |                    |                     |   |
|   | 構成するパッケージ                               | (空白)               | ノフットノオーム            |   |
|   | 構成済みのパッケージ                              | (空白)               | ファイルの存在             |   |
|   |                                         |                    | ファイルの比較             |   |
|   |                                         |                    | レジストリの存在            |   |
|   |                                         |                    | レジストリの比較            |   |
|   |                                         |                    | プロパティの比較            |   |
| A | ny                                      |                    | MSI パッケージ           |   |
|   | この設定内のリストを使って、構成している条件、または条件グ<br>キャプマナ・ | ループに使用するオプションを選択しま | MSI アップグレード         |   |
|   | Ann a.                                  |                    | 有効なパッケージ            |   |
|   |                                         |                    | InstallScript パッケージ |   |

9. 追加された [パッケージ GUID] の設定で、プルダウンから MSI パッケージ (TestAppProduct) を選択します

| □ 対象条件      | 🔥 (条件)           |   |
|-------------|------------------|---|
| 🖂 Any       | <u>^</u>         |   |
| □ 有効なパッケージ  | 1                |   |
| パッケージ GUID  | <u>^</u>         | • |
| Windows の機能 | TestAppProduct   |   |
| リリース フラグ    | PatchTestAppV110 |   |
|             |                  |   |

自動的に、TestAppProducrt の製品 GUID が追加されます

| Ξ | 対象条件       | (条件)                                       |   |
|---|------------|--------------------------------------------|---|
|   | 🖂 Any      |                                            |   |
|   | □ 有効なパッケージ | Id: {9400A1A6-64EA-4A6E-BCD4-E5E9650FC565} |   |
|   | パッケージ GUID | TestAppProduct                             | - |

## D. ユーザーインターフェイスの編集

スイートインストーラーは、 [変更] [修復] をサポートしていないため、メンテナンス画面が表示されたときに、 [削除]のみが 選択できるようにユーザーインターフェイスを編集します。

10. [ユーザー インターフェイス] – [ウィザード インターフェイス] ビューを表示します

11. [ウィザード インターフェイス] を展開し、 [ウィザード ページ] – [MaintenanceWelcome] を選択します

12. 中央の編集画面で、「変更」のコントロール(IDC\_MODIFY)をクリックし、delete キーで削除します

13. 同様に、「修復」のコントロール (IDC\_REPAIR) をクリックし、delete キーで削除します

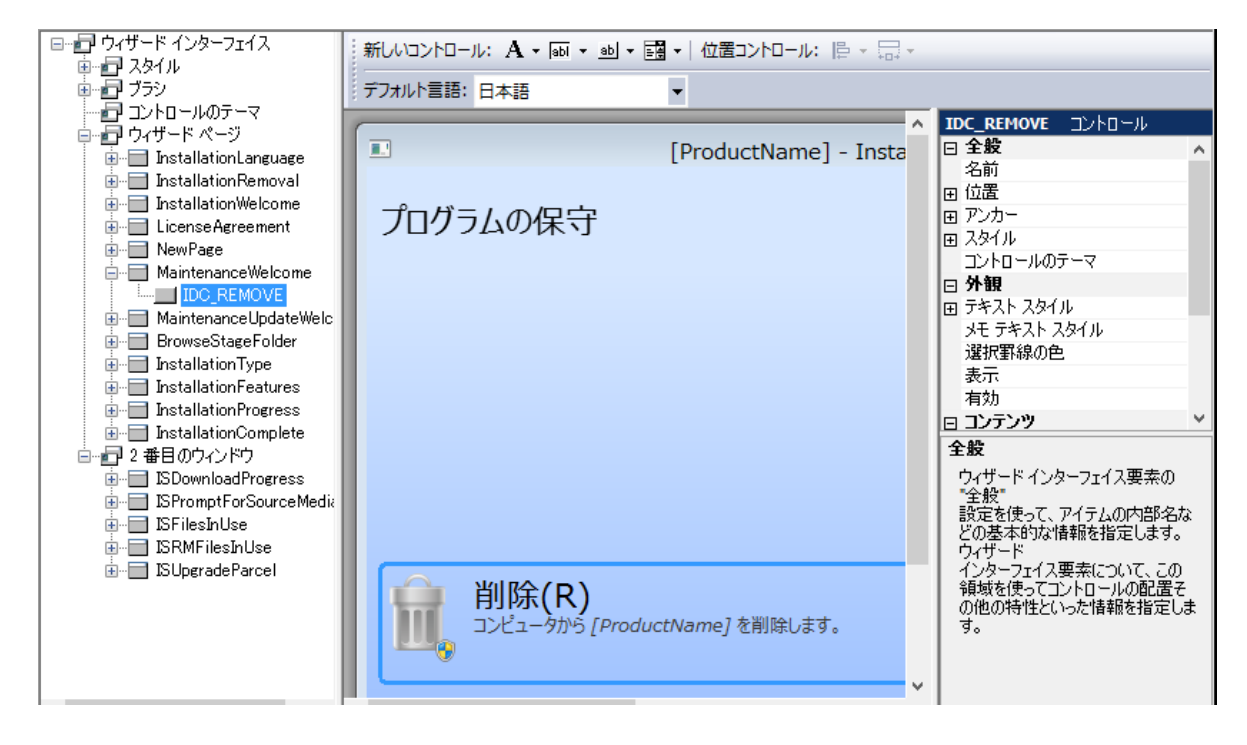

## E. ビルドと実行

メディアをビルドして、スイートインストーラーを実行します

- 14. 【メディア】 【リリース】 ビューで、リリースアイコンを右クリックして新規リリースを作成し、ビルドを実行します
- 15. 生成されたリリースでインストールを実行します

MSI と MSP がインストールされて、Ver. 1.10.0000 となっていることが確認できます

|                                                                 | プログラ                                        | うムと機能                      |             |              |              | ×   |
|-----------------------------------------------------------------|---------------------------------------------|----------------------------|-------------|--------------|--------------|-----|
| ر–۵۲<۲ → 🗑 → 🕆 🔄 🛞                                              | レパネル ▶ プログラム ▶ プログラムと機能                     |                            | v C         | プログラムと機能の特   | 食索           | p   |
| コントロール パネル ホーム<br>インストールされた更新プログラムを<br>表示<br>Windows の機能の有効化または | プログラムのアンインストールまたに<br>プログラムをアンインストールするには、一覧か | は変更<br>からプログラムを選択して [アンイン: | ストール]、[変更]、 | または [修復] をクリ | ックします。       |     |
| ◎ 無効化                                                           | 整理 ▼ アンインストール 変更 修復                         |                            |             |              |              | (?) |
|                                                                 | 名前                                          | 発行元                        | インストール日     | サイズ          | バージョン        | ^   |
|                                                                 | 15 TestAppProduct                           | 会社名                        | 2015/08/31  | 748 KB       | 1.10.0000    |     |
|                                                                 | Orca                                        | Microsoft Corporation      | 2014/09/22  | 3.97 MB      | 5.0.7693.000 | 0   |
|                                                                 | Update for Japanese Microsoft IM            | Microsoft Corporation      | 2014/11/05  | 7.60 MB      | 15.0.1759    |     |

更新プログラムとしてパッチもインストールされていることが確認できます

| <b>6</b>                                       | インストールされた更新プログラム                                                                               |                     | - 🗆 🗙          |
|------------------------------------------------|------------------------------------------------------------------------------------------------|---------------------|----------------|
| 🔄 🌛 🔻 🕈 🌄 « プログラム                              | ▶ プログラムと機能 ▶ インストールされた更新プログラム                                                                  | ✓ C 1>21-           | -ルされた更新プログラム 🔎 |
| コントロール パネル ホーム                                 | 更新プログラムのアンインストール                                                                               |                     |                |
| プログラムのアンインストール                                 | 更新プログラムをアンインストールするには、一覧からプログラムを選択し                                                             | て [アンインストール] または [3 | 変更] をクリックします。  |
| <ul> <li>Windows の機能の有効化または<br/>無効化</li> </ul> |                                                                                                |                     |                |
|                                                | 整理 ▼                                                                                           |                     | := 🔻 🔞         |
|                                                | 名前                                                                                             | プログラム               | バージョン ^        |
|                                                | <ul> <li>Microsoft Camera Codec Pack</li> <li>Microsoft Windows (KB2883200)の更新プログラム</li> </ul> | Microsoft Windows   |                |
|                                                | TestAppProduct (1)                                                                             | TestAppProduct      |                |
| 4                                              | 天指定 (1)                                                                                        |                     |                |

また、setup.exe をダブルクリックした際に表示されるメンテナンス画面では、「削除」のみが選択できるようになっています。

| 8                           | TestAppMSIandPatch - InstallShield Wizard             | × |
|-----------------------------|-------------------------------------------------------|---|
| プログラムの削                     | 除 【                                                   | ۲ |
| 製品を削除します                    |                                                       |   |
| <b>前版</b><br>1923年<br>1923年 | <mark>余(R)</mark><br>∟−タから TestAppMSIandPatch を削除します。 |   |
| InstallShield <sup>*</sup>  | 完了(F)                                                 |   |